# ワイヤレスルータ セットアップマニュアル

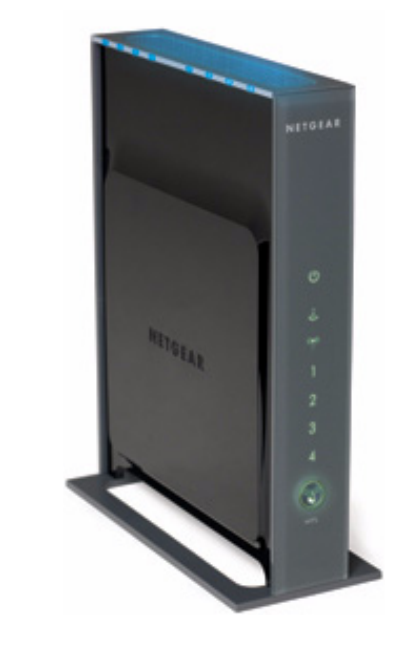

# NETGEAR<sup>®</sup>

**NETGEAR**, Inc. 350 East Plumeria Drive San Jose, CA 95134

2008年2月 208-10165-01 v2.0

#### 商標

NETGEAR および NETGEAR ロゴは登録商標です。RangeMax および Smart Wizard は NETGEAR 社の商標で す。Microsoft、Windows、Windows NT は Microsoft 社の登録商標です。その他のブランドや商品名は、各所 有者に帰属する商標または登録商標です。

#### 条件の明示

製品の内部設計、操作機能、安定性などを改善するため、NETGEAR は予告なく本書に記載された製品に変 更を加える権利を有するものとします。

NETGEAR は本製品やここに紹介する回路配置などの使用または適用により派生する事柄について、一切の 責任を負いかねます。

© 2008 by NETGEAR, Inc. All rights reserved.

## 目次

| NETGEAR ワイヤレスルータの概要              | 1  |
|----------------------------------|----|
| パッケージ内容の確認                       | 1  |
| ハードウェア機能                         | 3  |
| ワイヤレスルータの設置                      | 5  |
| ワイヤレスルータのインストール                  | 5  |
| ルータファームウェアの更新                    | 7  |
| Smart Wizard を使ってルータをインストールする    | 9  |
| Smart Wizard を使用する               | 9  |
| 新しいファームウェアのインストールと確認後にルータにアクセスする | 10 |
| ルータを手動でインストールする                  | 15 |
| ワイヤレスルータの接続                      | 16 |
| 接続を確認する                          | 19 |
| インターネット接続のためにルータをセットアップする        | 19 |
| 新しいファームウェアを確認する                  | 22 |
| ワイヤレス設定とセキュリティオプションの設定           | 25 |
| ワイヤレスコンピュータを設定する                 |    |
| トラブルシューティング                      | 31 |
| 基本設定のチェックリスト                     | 31 |
| ルータの基本機能の確認                      | 32 |
| ログイン問題のトラブルシューティング               |    |
| インターネットサービス接続のチェック               | 35 |
| インターネット IP アドレスの取得               |    |
| Ping ユーティリティを使ったトラブルシューティング      |    |
| 初期設定                             | 41 |
| 初期設定                             | 41 |
| 既定のユーザー名とパスワードのリセット              | 42 |
| 関連ドキュメント                         | 43 |
| 登録と認証                            | 45 |

## NETGEAR ワイヤレスルータの概要

NETGEAR® 高速ワイヤレスルータ RangeMax<sup>™</sup> ワイヤレス -N ギガビットルータ WNR3500 をお買い上げいただき、まことにありがとうございます。

ルータをインストールする前に、まずパッケージ内容をご確認ください(1ページの" パッケージ内容の確認"を参照)。ルータの前面および背面の構造をよくご確認ください。 特にステータスランプやルータに貼付されたラベルの情報は重要です(1ページの"パッ ケージ内容の確認"を参照)。また、5ページの"ワイヤレスルータの設置"をよくお読み になり、ルータのインストールに適した場所をご確認ください。

### パッケージ内容の確認

本製品のパッケージには次のアイテムが含まれます。

- ワイヤレスルータ本体
- ワイヤレスルータ専用スタンド
- AC 電源アダプタ(地域により異なります)
- 黄色いイーサネットケーブル
- *リソース CD* (以下が含まれます):
  - Smart Wizard インストールアシスタント (Autorun.exe)
  - 本マニュアルの電子版 (PDF ファイル)
  - オンラインリファレンスマニュアルへのリンク
- 保証書およびサポート情報カード

万一、不足品や破損品がある場合は、NETGEAR 販売店にお問い合わせください。お買い 上げ時のダンボールやパッケージは製品修理などの際に必要となりますので、保管して ください。

#### ルータのインストール準備

1. ルータ本体の側面に貼られている保護フィルムを慎重にはがしてください (図 1 を参照)。

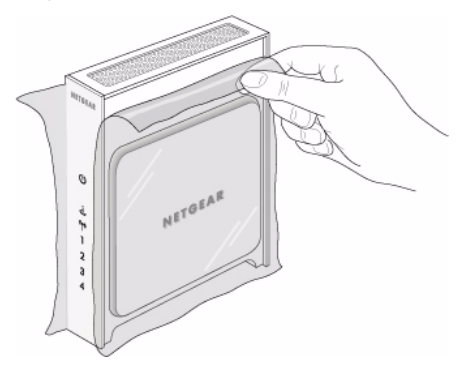

図 1

ルータ付属の専用スタンドのタブを、ルータ底面のスロット部分に差し込み、ワイヤレスルータをセットアップします(図2を参照)。次にルータ前面に貼られた保護フィルムをはがします。

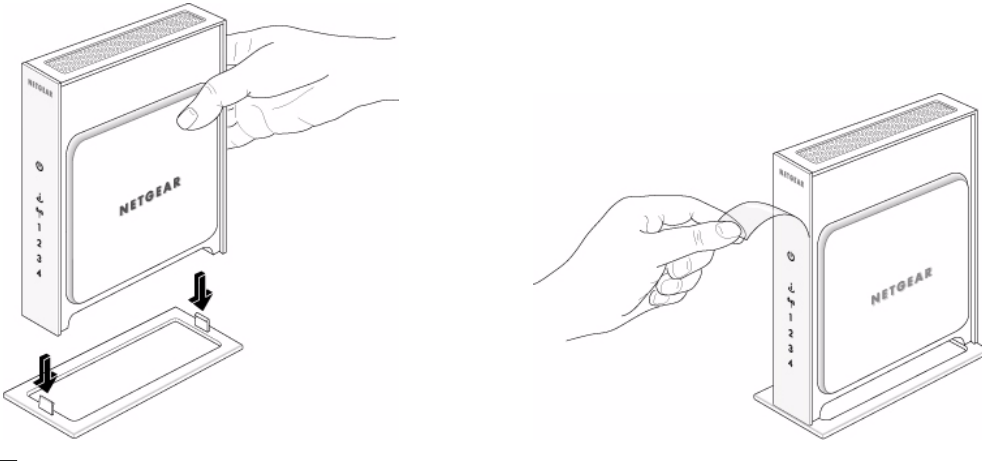

図 2

3. ルータを安定した場所に置きます (AC 電源の近くで、有線コンピュータのイーサネットケーブルに接続しやすい場所を推奨)。

適切な通気やルータの安定性を確保するため、スタンドを取り付け、 ルータを正しい位置で設置してください。

### ハードウェア機能

ルータをインストールし、接続する前に、まずルータパネルの前面と背面、特に前面の ステータスランプについてご確認ください。

### 前面

前面のランプはルータの動作状況を示します。ステータスランプの点滅の仕方は図3の 説明の通りです。(ステータスランプに関する詳細は、32ページの"ルータの基本機能の 確認"を参照してください。)

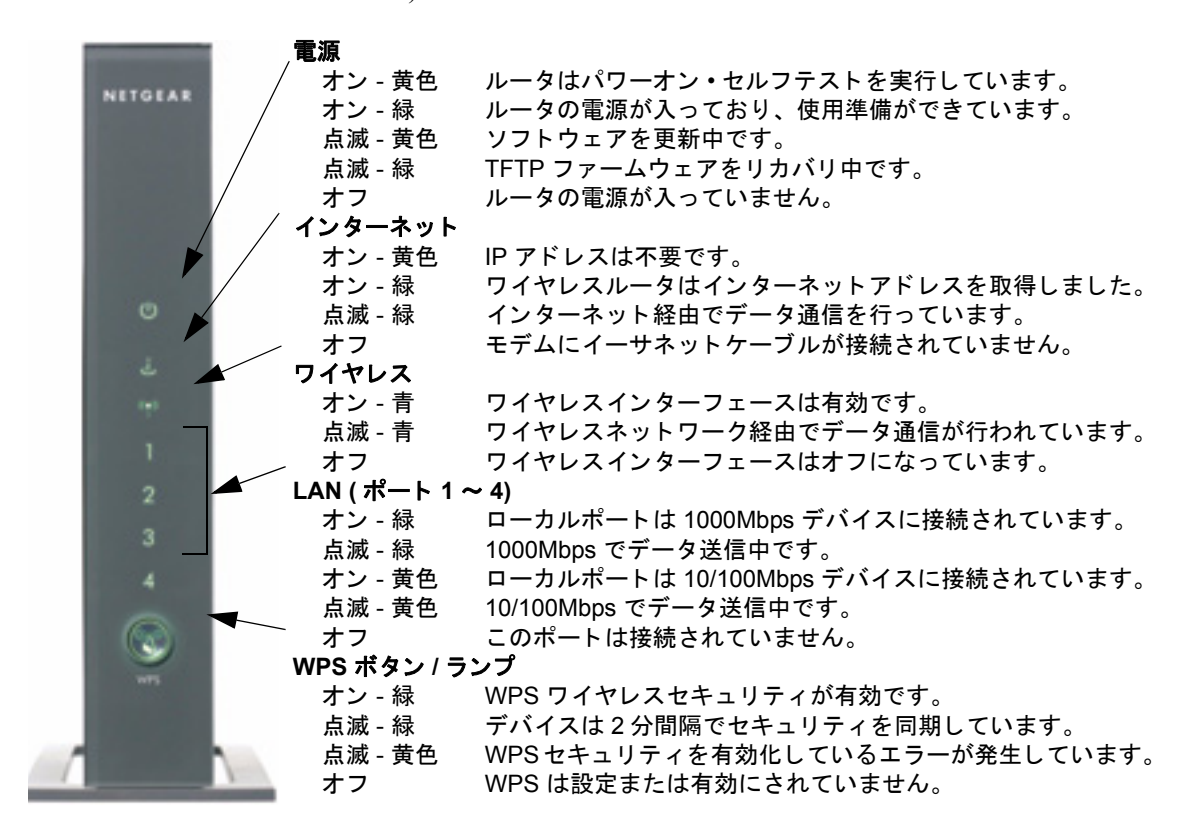

図 3

### リアパネル

図 4 はワイヤレスルータのリアパネルの接続ポートを説明しています。

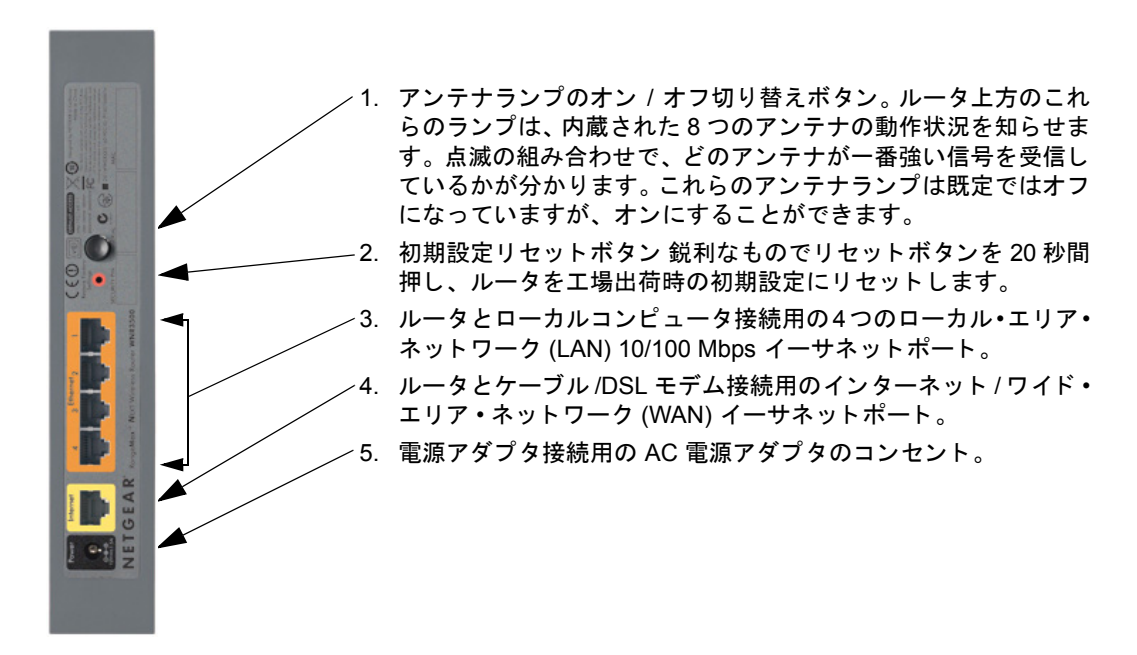

#### 図 4

### ルータラベル

ワイヤレスルータ背面のラベルにはルータの MAC アドレス、シリアルナンバー、セキュ リティ PIN、工場出荷時のログイン情報が記載されています。

ルータのポートは色で区別されており、インターネットポートと、その他 4 つのコン ピュータ接続用ポートと容易に判断できるようになっています。

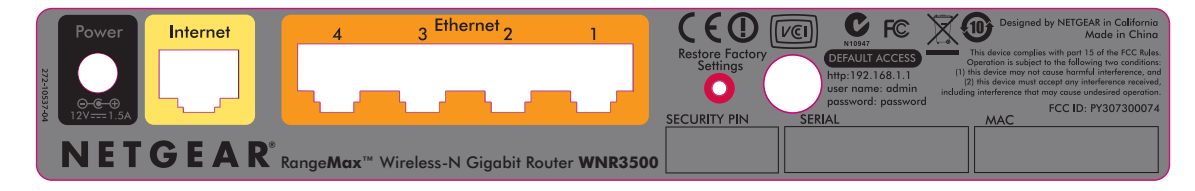

#### 図 5

### ワイヤレスルータの設置

ワイヤレスルータを使うと、ワイヤレスネットワークの操作範囲内であれば、どこから でもネットワークにアクセスできることができます。しかし、ワイヤレス接続デバイスイ の操作距離や範囲はルータの物理的配置によって大きく異なります。例えば、壁の厚さや 数によって、ワイヤレス信号が伝わる範囲が限られることがあります。最適な操作環境を 得るため、ルータは次のように設置してください。

- コンピュータやその他のデバイスを操作する場所の中央で、ワイヤレスデバイスの直線上に来る場所。
- AC電源のコンセントと有線コンピュータのイーサネットケーブルに届きやすい場所。
- 棚の上など、少し高くなった場所で、ワイヤレスルータと他のデバイスとの間にある 壁や天井が最小限になる場所。
- ・ 壁掛け扇風機、家庭用セキュリティシステム、電子レンジ、コードレス電話のホル ダーなど、妨害を招く可能性のある電気機器から離れた場所。
- 大きな金属製のドアやアルミの留め具など、大きな金属のない場所。ガラス、間仕切り、水槽、鏡、レンガ、コンクリートなど、材質の異なる大きな塊はワイヤレス信号を遮ることがあります。

これらの規定に沿ってお取り扱いにならない場合、インターネットへのワイ  $\rightarrow$ ヤレス接続機能が劣化したり、接続不能となる場合があります。

### ワイヤレスルータのインストール

ルータの設定やインターネットへの接続をスムーズに行うために、*リソース CD* には Smart Wizard<sup>™</sup> が含まれています。Smart Wizard はルータ、モデム、PC の接続に必要な各 種手順、ワイヤレス設定、ネットワークにおけるワイヤレスセキュリティの有効化の方 法などを順を追ってガイドしてくれます。Smart Wizard を完了すれば、インターネットを 使い始めることができます。

Macintosh や Linux システムをお使いの場合は、手動のインストールを行う 必要があります(15ページの"ルータを手動でインストールする"を参照)。

次のいずれかの方法でワイヤレスルータをセットアップしてください。

- Smart Wizard によるセットアップ: Smart Wizard セットアップはU Z CD から行います。Smart Wizard をご利用になるには、9ページの "Smart Wizard を使って ルータをインストールする"を参照してください。
- このオプションが最も簡単です。ウィザードはセットアップ過程を順を追って説明してくれます。また、それぞれのステップを自動化し、すべてが問題なく完了したかどうか確認してくれます。
- Smart Wizard を実行するには、Microsoft Windows の PC が必要です。

PC で Smart Wizard を実行してホームルータをセットアップする前に、会社のネットワーク管理者にご確認ください。会社のネットワーク設定や VPN (Virtual Private Network) クライアントソフトウェアはホームルータの初期設定と競合する可能性があります。競合するかどうか分からない場合は、別のコンピュータをお使いください。

- 手動セットアップ: Smart Wizard を使用できない場合、または使いたくない場合は、15 ページの"ルータを手動でインストールする"を参照してください。例えば、 Macintosh コンピュータに接続しており、Linux OS をお使いの場合、技術的に可能な 場合などは、このオプションを選ぶことができます。このオプションを選び、手動で ルータをインストールする場合、ルータは以下の順序でインストールし、セットアッ プすることをお勧めします。
  - 1. ワイヤレスルータをインストールし、ネットワークに接続します (16 ページの" ワイヤレスルータの接続"を参照)。
  - インターネットアクセス用にワイヤレスルータをセットアップします (19 ページ の"インターネット接続のためにルータをセットアップする"を参照)。
  - 3. ルータの新しいファームウェアをチェックし、最新版をインストールします (22 ページの"新しいファームウェアを確認する"を参照)。
  - ワイヤレスネットワークを設定し、ネットワークを保護するためのワイヤレスセキュリティ設定を選択します (25 ページの"ワイヤレス設定とセキュリティオプションの設定"を参照)。

### ルータファームウェアの更新

NETGEAR は常にルータの操作性および機能性を改善しています。NETGEAR は皆様に ご利用いただいているルータを常に最善の状態にしておくために、製品の更新に関する 様々な方法を提供しています。

- Smart Wizard インストールアシスタントは、セットアップの一環として更新情報の チェックとインストールを行います。
- ルータには更新機能が搭載されており、更新情報があるかどうかをチェックし、あれ ばインストールします。この機能をご利用になるには、ルータにログインしておく必 要があります。
- NETGEAR は、NETGEAR の最新製品や最新情報に関するお知らせを自動的にチェッ クする Windows ソフトウェアユーティリティを提供しています。

これらの機能は10ページの"新しいファームウェアのインストールと確認後にルータに アクセスする"で説明しています。

## Smart Wizard を使って ルータをインストールする

Smart Wizard を使用するには、Windows Vista、Windows 2000、または Windows XP with Service Pack 2 の PC が必要です。Smart Wizard によるセットアップには約 15 分かかります。Smart Wizard を使ってルータを設定する前に、以下をご確認ください。

- インターネットサービスプロバイダ (ISP) を通してインターネット接続ができる。
- プロバイダから提供された設定情報が手元にある。
- ケーブルモデム経由でインターネットに接続されている場合、本来インターネットア カウントをセットアップする際に使用したコンピュータを使用している。

### Smart Wizard を使用する

NETGEAR Smart Wizard は、ルータ、モデム、及び PC の接続をガイドします。次にネットワークのワイヤレス設定を行い、ワイヤレスセキュリティを有効にします。Smart Wizard は様々な自動ステップを通してセットアップをガイドします。セットアップ過程におけるすべてのステップが確実に実行されているかどうか、Smart Wizard がチェックします。

#### Smart Wizard を使ってルータをインストールする

1. *リソース CD* を Windows PC にセットしてください。CD は自動的に起動し、PC で使われている言語を検出します。必要に応じて別の言語を選択してください。

2. 初期画面が表示されたら、[セットアップ]をクリックして Smart Wizard を開始しま す。画面の指示に従い、インストールを完了します。

Smart Wizard はルータのインストール、ルータからインターネットへの接続、ワイヤ レスネットワークの設定、ネットワークセキュリティの設定などを順番にガイドして くれます。インストール中にセキュリティオプションを選択しない場合は、後から ルータのユーザーインターフェースでセキュリティオプションを選択することもで きます ("新しいファームウェアのインストールと確認後にルータにアクセスする" を参照)。

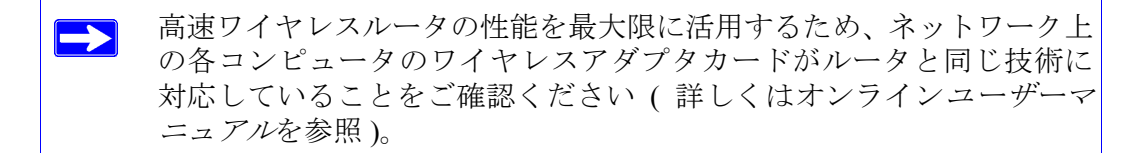

インターネットに接続できました。

ネットワーク内でワイヤレスコンピュータを設定し、ルータやインターネットに接続するには、28ページの"ワイヤレスコンピュータを設定する"を参照してください。

### 新しいファームウェアのインストールと確認後にルータ にアクセスする

Smart Wizard は初めてルータをインストールしたとき、またはルータが工場出荷時の初 期設定にあるときにのみ表示されます(ルータを工場出荷時の状態にリセットした場合 など)。ルータをインストールし、設定した後に Smart Wizard を使用したい場合は、ブラ ウザウィンドウを開き、ルータにログインする必要があります。また、新しいルータ ファームウェアの確認をするよう促されます。

### インストール後にルータにログインする

**1.** ブラウザウィンドウを開き、ブラウザのアドレスバーに http://www.routerlogin.net と 入力します。 Enter を押します。

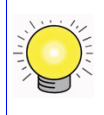

以下のいずれかのアドレスを入力し、ワイヤレスルータに接続します。 http://www.routerlogin.net または http://www.routerlogin.com. 下図のようなログインウィンドウが表示されます。

| www.routerlogin.com                        | n へ接続 ? 🔀                                     |
|--------------------------------------------|-----------------------------------------------|
|                                            | GR                                            |
| NETGEAR WNR3500の<br>とパスワードが必要です。           | サーバー www.routerlogin.com にはユーザー名              |
| 警告: このサーバーは、ユ <sup>、</sup><br>することを要求しています | ーザー名とパスワードを安全ではない方法で送信<br>(安全な接続を使わない基本的な認証)。 |
| ユーザー名(山):                                  | 🖸 admin 💌                                     |
| パスワード( <u>P</u> ):                         | ****                                          |
|                                            | □ パスワードを記憶する( <u>R</u> )                      |
|                                            |                                               |
|                                            | OK キャンセル                                      |

#### 凶 6

2. 画面で指示されたら、既定のユーザー名とパスワードを入力します (ルータのユー ザー名には admin、パスワードには password と入力)。いずれも小文字で入力してく ださい。ユーザー名とパスワードを自分で変更した場合は、変更後のユーザー名とパ スワードを入力します。

ルータのユーザー名とパスワードは1台のルータに対して唯一のもので あり、またインターネット接続にログインするの際に使用するユーザー 名やパスワードとは異なる必要があります。

ファームウェア更新アシスタントの画面が表示されます。

- [はい]をクリックして新しいファームウェアをチェックします(推奨)。ルータは自動 的に NETGEAR のデータベースで新しいファームウェアのイメージファイルを チェックします。新しいファームウェアが見つからない場合は、[新しいファームウェ アバージョンはありません]というメッセージが表示されます。([いいえ]を選択し た場合でも、後から新しいファームウェアをチェックすることができます。13 ペー ジの"新しいルータファームウェアを手動でチェックするには、次の手順で行いま す。"を参照してください。)
- 新しいファームウェアが見つかった場合、このファームウェアをダウンロードするための NETGEAR ウェブサイトへのリンクが表示されます。[対象をファイルに保存] を右クリックし、ファイルをハードディスクに保存します。

通常、ファームウェアイメージは.img(または.chk)形式のファイルであり、ルータ をアップグレードする際はファイルを解凍する必要はありません。ただし、ファイル が.zipファイルの場合はイメージが圧縮された状態ですので、使用前に解凍する必要 があります。Windows ではWinZipユーティリティを使ってファイルを解凍できます。

#### ルータをアップグレードする

- 1. ルータ更新画面が自動的に表示されない場合は、メインメニューの管理で[ファーム ウェアの更新]を選択します。ファームウェア更新 画面が表示されます。
- 2. 参照をクリックし、PC にダウンロードした解凍済みのファームウェアイメージを確認します(ファイルの拡張子は.img または.chk です)。
- ファイルを選択したら、[アップロード]をクリックし、ソフトウェアをルータに送信 します。アップロードには数分かかります。ソフトウェアのアップロードが完了する と、ルータは再起動します。

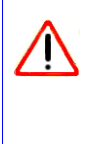

オンラインになったり、ルータの電源を切ったり、コンピュータの電源 を落としたりしないでください。また、ルータが再度点滅を始めるまで、 何も操作をしないでください。準備完了のランプの点滅が消えたら、数 分待ってからルータをお使いください。

 ルータが再起動した後、メニューの管理画面で [ ルータステータス ] を選択します。 ルータに新しいソフトウェアがインストールされているかどうか、ファームウェア バージョンを確認します。

この方法でアップグレードできない場合は、他のルータアップグレード方法について、オンラインのリファレンスマニュアルを参照してください。リファレンスマニュアルは、ルータメインメニューのドキュメンテーションリンクからご覧いただけます(またはリソース CD のリンク)。

インストール中にしいいえ」のラジオボタンを選択し、後から新しいファームウェアを チェックしたい場合は、以下の手順で行います。NETGEARのウェブサイトで更新情報を 確認する前に、現在のルータで実行中のファームウェアバージョンを確認することをお 勧めします。次にNETGEARウェブサイトにアクセスし、このルータのモデル番号を選 択します。ファームウェアの最新版がご利用になれる場合は、ファームウェアをコン ピュータにダウンロードし、ルータをアップグレードします。

#### 新しいルータファームウェアを手動でチェックするには、次の手順で行います。

- **1.** ブラウザウィンドウを開き、ブラウザのアドレスバーに http://www.routerlogin.net と 入力します。Enter を押します。
- 2. 画面に指示が表示されたら、初期設定のパスワード(ルータパスワードは password) を小文字で入力します。パスワードを変更済みの場合は、変更後の新しいパスワード を入力してください。
- 3. ルータのメインメニューの管理画面で[ファームウェアのアップデート]を選択しま す。ルータステータス画面が表示されたら、ご利用中のルータのファームウェアバー ジョン番号を確認してください。
- ウェブサイト http://www.netgear.jp/supportInfo/ にアクセスし、メニューバーから [ダウ ンロード]を選択します。
- 5. [製品選択] のプルダウンリストからルータのモデル番号を選択します。ルータの製品 サポートページが表示されます。
- 6. [ダウンロード]ページで、[ルータステータス] 画面で表示されたファームウェアバー ジョンに対し、現在最新のバージョンをチェックします。
- NETGEAR ウェブサイトのバージョンの方が新しい場合は、バージョン番号をクリックします。[対象をファイルに保存]を右クリックし、ファイルをハードディスクに保存します。
- 8. "ルータをアップグレードする"の手順に従い、アップグレードを完了します。

Smart Wizard を使って ルータをインストールする

## ルータを手動でインストールする

ルータを手動でインストールし、接続する前に、下記のリストをご覧になり、必要な情報がすべて手元にあるかどうか確認してください。

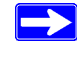

経験のあるユーザーの方、または Macintosh や Linux システムユーザーの方 は、このトピックの手順に従ってください。

- インターネットサービスプロバイダ (ISP) を通してインターネット接続ができる。
- プロバイダが提供する設定情報がそろっている。インターネットアカウントの設定方法によっては、ワイヤレスルータをセットアップし、インターネットに接続するために以下の情報が必要となる場合があります。
  - ホスト名とドメイン名
  - インターネットログオン名とパスワード(メールアドレスやパスワードの場合が あります)
  - ドメインネームサーバ (DNS) アドレス
  - 固定または静的 IP アドレス

プロバイダは、インターネットに接続するために必要なすべての状況を提供します。 不明な情報がある場合は、プロバイダにお問い合わせください。

ケーブルモデムサービスをご利用の場合は、最初にインターネットアカウントを設定したコンピュータを使用してください。

以下をご確認ください。

- ルータのパッケージ内容を確認し、すべてがそろっているかどうか確認してください (1ページの"パッケージ内容の確認"を参照)。
- 5ページの"ワイヤレスルータの設置"に記載されたガイドラインを確認した後、ワイヤレスルータの設置に最適な場所を選んでください。

### ワイヤレスルータの接続

ワイヤレスルータをインストールする前に、DHCP と "DNS サーバーアドレスを自動的 に取得する "という設定を使い、インターネットプロトコル (TCP/IP)のプロパティが動 的に IP アドレスを取得する "という設定になっていることを確認してください。これら の設定は、内部ネットワーク接続の TCP/IP プロパティを表示して確認できます。コン ピュータの [コントロールパネル]から確認してください。不明な点がある場合は、お使 いのコンピュータの取扱説明書、または 43 ページの "関連ドキュメント"の TCP/IP アド レス指定に関するリンクをご覧ください。

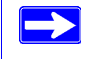

ルータを交換する場合、新しいルータをインストールする前に、必ず既存 のものをネットワークから完全に取り外してください。

#### ワイヤレスルータ、コンピュータ、モデムを接続する

- 1. コンピュータの電源を切ります。
- 2. ケーブルまたは DSL ブロードバンドモデムの電源を切り、取り外します。
- 3. コンピュータとモデムをつないでいるイーサネットケーブル(A)を確認します。
- 4. モデム側のケーブルのみ(B)を取り外します。後からこれをルータに接続します。

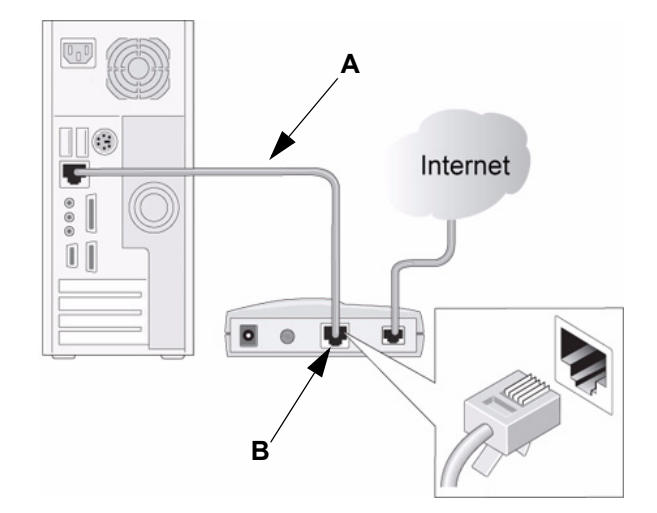

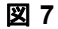

5. NETGEAR 製品付属のイーサネットケーブルを確認します。イーサネットケーブルの 片方をモデムに接続し、もう片方をワイヤレスルータ (C) のインターネットポートに 接続します。(イーサネットケーブルとインターネットポートのラベルは色で区別さ れています。)

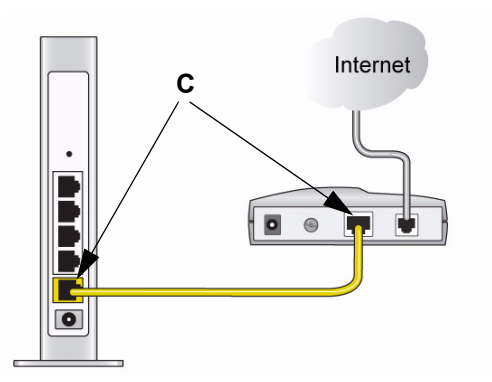

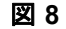

6. コンピュータに接続されたイーサネットケーブル (D) を確認します (ステップ3を参照)。このケーブルを、LAN ポート 1 (E) などのルータ LAN ポートに接続します。
 図 9 を参照してください。

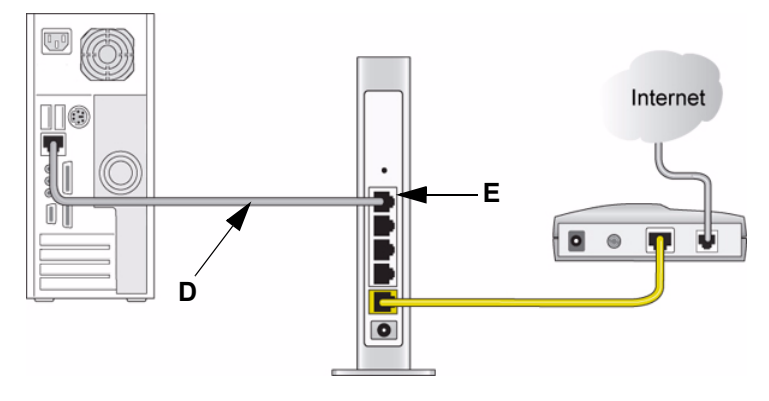

図 9

7. その他の PC をルータに追加する場合は、PC のイーサネットケーブル残りの 3 つの LAN ポートのいずれかにケーブルで接続します。

ネットワークケーブルが図 9のように接続されれば、ネットワーク準備は整います。下 記の通り、正しい順序でネットワークを起動してください。 ネットワークを間違った順序で起動すると、インターネットへアクセスできない場合があります。

### ネットワークを起動します。

- 1. ケーブルモデムまたは DSL モデムの電源を差し込み、電源を入れます。2 分間待ちま す。
- 2. ワイヤレスルータの電源コードをコンセントに差し込みます。1分間待ちます。
- 3. コンピュータの電源を入れます。ルータがコンピュータとインターネットプロバイダ との間に接続を確立するまで数分かかります。

▶ DSL ユーザーの場合、ソフトウェアでインターネットにログインした後は、このソフトウェアを起動しないでください。Internet Explorer の [ツール]メニューから[インターネットオプション]-[接続]タブへと進み、[ダイヤルしない]を選択する必要がある場合があります。

### 接続を確認する

ワイヤレスルータのステータスランプを見て、ルータが正しく接続されているかどうか 確認します(図 10のとおりです)。

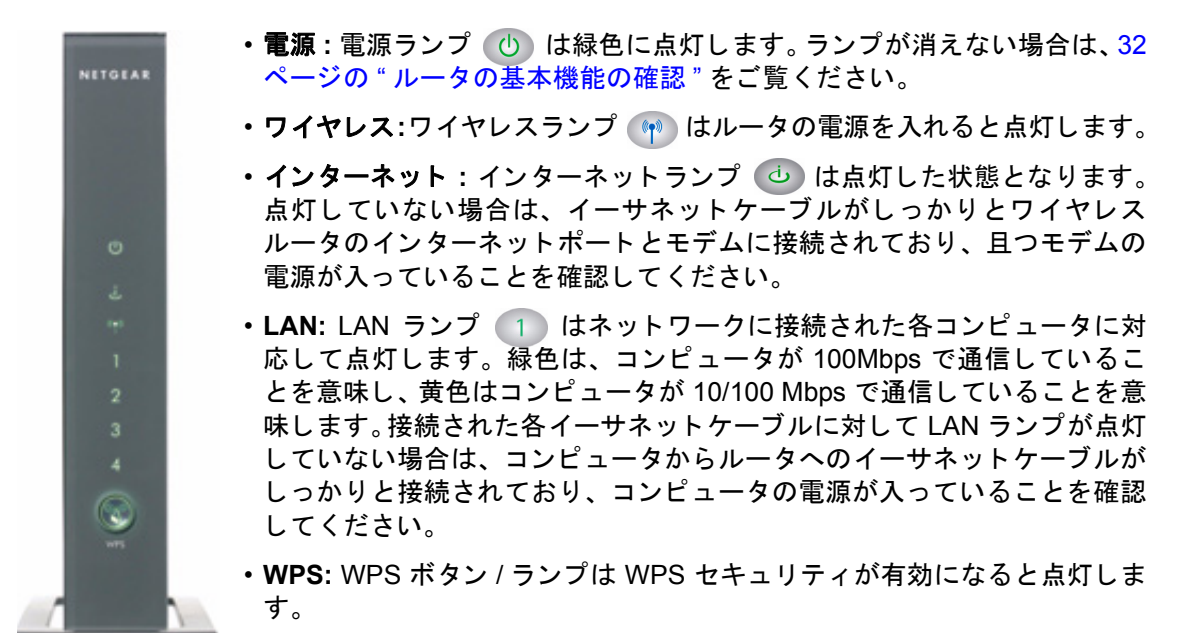

図 10

### インターネット接続のためにルータをセットアップする

ワイヤレスルータを手動で設定する場合、ワイヤレスルータにログインして初期設定を 行い、後からワイヤレスルータの設定を変更する必要があります。

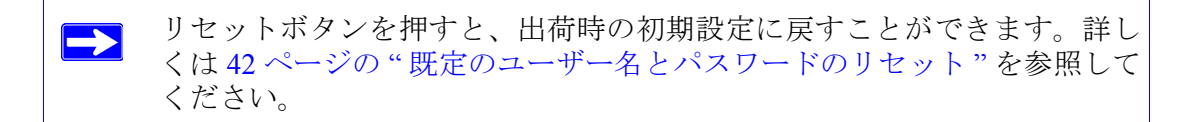

### ログイン名とパスワードを使ってルータにアクセスするには、次の手順で行います。

**1.** ブラウザのアドレス欄に http://www.routerlogin.net と入力し、Enter をクリックしま す。

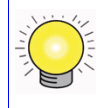

以下のいずれかのアドレスを入力し、ワイヤレスルータに接続してください。

http://www.routerlogin.net または http://www.routerlogin.com.

図 11 のようなログインウィンドウが表示されます。

| www.routerlogin.co                                                | m へ接続 🛛 💽 🔀                                                                        |
|-------------------------------------------------------------------|------------------------------------------------------------------------------------|
|                                                                   | <b>A</b>                                                                           |
| NETGEAR WNR3500の<br>とパスワードが必要です。<br>警告: このサーバーは、ユ<br>することを要求しています | )サーバー www.routerlogin.com にはユーザー名<br>ーザー名とパスワードを安全ではない方法で送信<br>(安全な接続を使わない基本的な認証)。 |
| ユーザー名(山):                                                         | 😰 admin 💌                                                                          |
| バスワード( <u>P</u> ):                                                | *****                                                                              |
|                                                                   | □パスワードを記憶する(R)                                                                     |
|                                                                   |                                                                                    |
|                                                                   | ОК ++>tu                                                                           |

図 11

 画面で指示されたら、ユーザー名に admin、パスワード欄に password と入力します。 いずれも小文字で入力してください。(セキュリティを考慮し、ルータには独自のユー ザー名とパスワードがあります。)

ルータのユーザー名とパスワードはインターネット接続にログインするの際に使用するユーザー名やパスワードとは異なります。

メインメニューが表示されます。

左側のナビゲーションペインのメニューオプションから[セットアップウィザード]
 をクリックします。[セットアップウィザード]画面が表示されます。

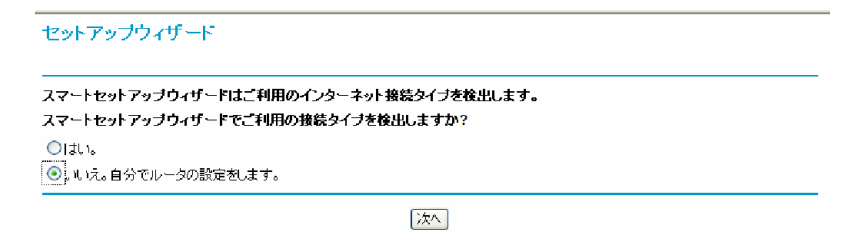

#### 図 12

- 4. 以下のいずれかのオプションを選択します。
  - セットアップウィザードが直接インターネット接続を検出する場合は、[はい]を 選択します。指示が表示されたら、[次へ]をクリックします。このウィザード は、ワイヤレスルータからインターネットへアクセスするための設定方法をガイ ドします。

ワイヤレスルータに接続できない場合は、[コントロールパネル]か ら[ネットワーク接続]のインターネットプロトコル (TCP/IP) プロ パティを確認します。IPとDNSサーバアドレスの両方を自動的に取 得するよう設定する必要があります。不明点がある場合は、お使い のコンピュータの取扱説明書、または43ページの"関連ドキュメン ト"のリンクを参照してください。

- ご自身で接続を設定する場合は、[いいえ]を選択します。[次へ]をクリックすると、[基本設定]画面が表示されます。プロバイダへの接続に必要な情報を各欄に入力してください。不明点がある場合は、ルータインターフェースの[基本設定のヘルプ]画面か、またはこのワイヤレスルータのユーザーマニュアルを参照してください。
- 5. [適用]をクリックして設定を保存し、接続を確立します。 これでインターネットに接続できました。

正しく接続できない場合:

- 設定を再確認し、正しいオプションが選択されているか、入力した情報がすべて正しいかどうかを確認してください。
- プロバイダに問い合わせ、情報が正しいかどうか確認してください。
- また、31ページの"トラブルシューティング"を参照してください。

それでも問題が解決されない場合は、お使いの NETGEAR 製品を登録し、NETGEAR テ クニカルサポートにお問い合わせください。

### 新しいファームウェアを確認する

ルータをインストールした後、ブラウザウィンドウを開き、ルータにログインしてワイ ヤレス設定を完成させる必要があります。また、ルータの新しいファームウェアの確認 をするよう促されます。

### インストール後にルータにログインする

**1.** ブラウザウィンドウを開き、ブラウザのアドレスバーに http://www.routerlogin.net と 入力します。Enter を押します。

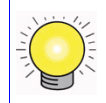

以下のいずれかのアドレスを入力し、ワイヤレスルータに接続します。 http://www.routerlogin.net または http://www.routerlogin.com.

下図のようなログインウィンドウが表示されます。

| R                  | <b>G</b> K           |
|--------------------|----------------------|
| NETGEAR WNR3       | 500                  |
| <u>U</u> ser name: | 🖸 admin 🖌            |
| Password:          | •••••                |
|                    | Remember my password |
|                    | OK Cancel            |

#### 図 13

2. 画面で指示されたら、既定のユーザー名とパスワードを入力します (ルータのユー ザー名には admin、パスワードには password と入力)。いずれも小文字で入力して ください。ユーザー名とパスワードを自分で変更した場合は、変更後のユーザー名と パスワードを入力します。

ルータのユーザー名とパスワードは1台のルータに対して唯一のもので あり、またインターネット接続にログインするの際に使用するユーザー 名やパスワードとは異なる必要があります。

- 3. [ファームウェアアップグレードアシスタント]の画面が表示されます。
- [はい] をクリックして新しいファームウェアをチェックします(推奨)。ルータは自動 的に NETGEAR のデータベースで新しいファームウェアのイメージファイルを チェックします。新しいファームウェアが見つからない場合は、"新しいファームウェ アバージョンはありません"というメッセージが表示されます。([いいえ]を選択し た場合でも、後から新しいファームウェアをチェックすることができます。24 ペー ジの"新しいルータファームウェアを手動でチェックする"を参照してください。)
- 5. 新しいファームウェアが見つかった場合、このファームウェアをダウンロードするための NETGEAR ウェブサイトへのリンクが表示されます。[対象をファイルに保存] を右クリックし、ファイルをハードディスクに保存します。

通常、ファームウェアイメージは img または .chk 形式のファイルであり、ルータを アップグレードする際はファイルを解凍する必要はありません。ただし、ファイルが .zip ファイルの場合はイメージが圧縮された状態ですので、使用前に解凍する必要が あります。Windows では WinZip ユーティリティを使ってファイルを解凍できます。

#### ルータをアップグレードする

- [ルータのアップグレード]画面が自動的に表示されない場合は、メインメニューの[ メンテナンス]で[ルータのアップグレード]を選択します。[ルータのアップグレー ド]画面が表示されます。
- 2. [参照]をクリックし、PC にダウンロードした解凍した済みのファームウェアイメージ を確認します(ファイルの拡張子は.img です)。

 ファイルを選択したら、[アップロード]をクリックし、ソフトウェアをルータに送信 します。アップロードには数分かかります。ソフトウェアのアップロードが完了する と、ルータは再起動します。

オンラインになったり、ルータの電源を切ったり、コンピュータの電源 を落としたりしないでください。また、ルータが再度点滅を始めるまで、 何も操作をしないでください。準備完了のランプの点滅が消えたら、数 分待ってからルータをお使いください。

ルータが再起動した後、[メンテナンス]メニューで[ルータステータス]を選択します。ルータに新しいソフトウェアがインストールされているかどうか、ファームウェアバージョンを確認します。

この方法で正常にアップグレードできなかった場合は、ルータのメインメニューにあるドキュメンテーションリンクか、または*リソースCD*のリンクからオンライン*リファレンスマニュアル*を参照し、ルータ更新の別の方法をお試しください。

インストール中に[いいえ]のラジオボタンを選択し、後から新しいファームウェアを チェックしたい場合は、以下の手順で行います。NETGEARのウェブサイトで更新情報 を確認する前に、現在のルータで実行中のファームウェアバージョンを確認することを お勧めします。次にNETGEARウェブサイトにアクセスし、このルータのモデル番号を 選択します。ファームウェアの最新版がご利用になれる場合は、ファームウェアをコン ピュータにアップロードし、ルータを更新します。

#### 新しいルータファームウェアを手動でチェックする

- **1.** ブラウザウィンドウを開き、ブラウザのアドレスバーに http://www.routerlogin.net と 入力します。Enter を押します。
- 2. 画面で指示されたら、既定のユーザー名とパスワードを入力します (ルータのユー ザー名には admin、パスワードには password と入力)。いずれも小文字で入力して ください。ユーザー名とパスワードを自分で変更した場合は、変更後のユーザー名と パスワードを入力します。
- 3. ルータの [メンテナンス] メニューで [ルータステータス] を選択します。[ルータス テータス] 画面が表示されたら、ご利用中のルータのファームウェアバージョン番号 を確認してください。
- ウェブサイト http://www.netgear.jp/supportInfo/ にアクセスし、メニューバーから [ダウンロード]を選択します。
- 5. [製品選択] のプルダウンリストからルータのモデル番号を選択します。ルータの製品 サポートページが表示されます。

- 6. [ダウンロード]ページで、[ルータステータス] 画面で表示されたファームウェアバー ジョンに対し、現在最新のバージョンをチェックします。
- 7. NETGEAR ウェブサイトのバージョンの方が新しい場合は、バージョン番号をクリッ クします。[対象をファイルに保存]を右クリックし、ファイルをハードディスクに 保存します。
- 8. "ルータをアップグレードする"の手順に従い、更新手順を完了します。

### ワイヤレス設定とセキュリティオプションの設定

► 上級ユーザーのみ! Microsoft Vista OS をお使いの場合、Windows Connect Now を使用して WPS (Wi-Fi Protected Setup)を導入し、ルータの SSID と WPA セキュリティパスワードを設定することができます。セキュリティ PIN 番号を入力するよう指示されるので、ルータ背面のラベルをご覧くださ い(4ページの"ルータラベル"を参照)。その他のルータを設定する場合は、 次のステップでルータインターフェースにアクセスするか、または リソー スCD のリファレンスマニュアルにあるリンクを参照してください。 この機能は、ルータが初期設定の状態にあるか、または "登録機関にこの ルータを設定させる"のラジオボタンにチェックが入っている場合のみ有 効となります。

現在のネットワークに適したセキュリティ設定が選べるよう、NETGEAR では様々なセキュリティ設定方法を提供しています。

- Smart Wizard は初期の設定段階において、セキュリティのセットアップ方法を誘導します (5ページの"ワイヤレスルータのインストール"を参照。)
- WPS (Wi-Fi Protected Setup) に対応した機器 (ノートパソコン、アダプタなど) をお持ちの場合は、WPS セキュリティを有効にすることができます (4 ページの"リアパネル"と 26 ページの"Wi-Fi Protected Setup (WPS) を使う"を参照)。
- ワイヤレス設定画面では、ワイヤレスネットワーク接続の設定を行い、ネットワーク やルータに適したセキュリティオプションを選択することができます(27ページの" ワイヤレス設定を通してセキュリティを設定する"を参照)。

有線ネットワークと異なり、ワイヤレスなデータ通信は壁を越えて互換性のあるアダプ タを持つ全ての人に受信されることになります。このため、ワイヤレス装置にはセキュ リティ機能が必須アイテムとなっています。このワイヤレスルータは極めて安全性の高 いセキュリティオプションを提供することができます。詳細は*リソース CD*のリンクか ら*ユーザーマニュアルを*ご覧になるか、またはルータのメインメニューから**[ドキュメント]**リンクをクリックしてください。

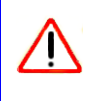

室内では、数十メートル〜数百メートルの範囲内でワイヤレスネットワークを利用することができます。この許容距離は、自分たちのネットワーク外の部外者が簡単にネットワークにアクセスできる範囲でもあります。

### Wi-Fi Protected Setup (WPS) を使う

Wi-Fi Protected Setup (WPS)。ルータのブッシュボタン (4 ページの"リアパネル"を参照)を押すと、他の WPS 対応機器とともに、WPS セキュリティ機能が有効になります。ボタンを5秒以上長押しすると2分間ウィンドウが表示され、他の WPS 対応デバイスと接続します。

これら WiFi Protected Setup (WPS) プッシュボタンを使う前に、ご利用のデバイス(ノートパソコン、アダプタ、その他のデバイスなど)が WPS に対応しているかどうか確認してください。他の WPS 対応デバイスをお持ちでない場合、セキュリティが無効になったときに2分間ウィンドウを表示する必要はなく、また WPS のルータセキュリティを設定する必要もありません。

#### WPS を使って他のデバイスを接続するには、以下の手順で行います。

- 1. WiFi Protected Setup (WPS) 対応のデバイスのネットワークユーティリティを開き、 ユーティリティの指示に従ってステップ2へ進みます。
- 2. ワイヤレスルータのボタンを5秒間長押しし、手を放します。 プッシュボタンのラン プが点滅を始めます。

ルータが WPS 対応モードにある場合(最長2分間)、ワイヤレスセキュ リティは無効となります。室内では、数十メートル〜数百メートルの範 囲内でワイヤレスネットワークを利用することができます。有線ネット ワークのデータと異なり、ワイヤレスデータ通信は壁を越えることがで き、互換性のあるアダプタをお持ちであれば信号を受信することができ ます。このため、多少離れている場所からもネットワークにアクセスす ることができます。セキュリティに関する詳細は、リンース CD のリン ク、またはルータのメインメニューのリンクから リファレンスマニュア ルを参照してください。

- プッシュボタンランプが点滅している間、2分間以内にルータに接続しようとしているデバイスの WPS を有効にしてください。以下のいずれかの状態になると、ランプの点滅が消えます。
  - ルータと、ルータに接続しようとしているデバイスの間で WPS が有効になった とき。
  - WPS 接続を確率するための2分間ウィンドウが時間切れになったとき。接続が確立したかどうかにかかわらず、ルータセキュリティと SSID (Service Set Identifier) は WPS 用に設定されます。

プッシュボタンは点灯したままとなり、WPS セキュリティが有効になったことを示します。

- WPS を有効にした後、WPS 機能を持たないデバイスを接続しようとする場合、まず ルータにログインし、セキュリティキーを取得する必要があります。その他の詳細 は、"ワイヤレス設定を通してセキュリティを設定する"および リソース CD の リ ファレンスマニュアルをご覧ください。
- 5. WPS を無効にしたい場合は、ルータを工場出荷時の初期設定にリセットする必要が あります。初期設定へのリセット方法は42ページの"既定のユーザー名とパスワー ドのリセット"を参照してください。

### ワイヤレス設定を通してセキュリティを設定する

### ワイヤレス接続を設定し、ワイヤレスセキュリティを有効にする

- 1. ウェブサイト http://www.routerlogin.net から既定のユーザー名 admin とパスワード password を使ってルータにログインします。(ユーザー名とパスワードを変更した場 合は、新しいものを入力します)。
- メインメニューの[セットアップ]で[ワイヤレス設定]を選択します。[ワイヤレス設定] 画面が表示され、このルータの既定のワイヤレスネットワーク設定が表示されます。(ワイヤレス設定の変更については、ヘルプ画面またはオンラインユーザーマニュアルを参照してください)。

▶ すべてのワイヤレスアダプタの SSID (Service Set Identifier)、つまりデバイスのワイヤレスネットワーク名は、ルータで設定された SSID と一致する必要があります。SSID が一致しない場合、ワイヤレス接続は確立されません。

- 3. セキュリティオプションを選択します。NETGEARは、ワイヤレスネットワークでセ キュリティ設定を行うことを強く推奨します。必要に応じたセキュリティ機能の設定 について不明な点がある場合は、ユーザーマニュアルまたはルータのヘルプ画面の 指示に従ってください。
- 4. [適用]をクリックして設定を保存します。
  - ワイヤレスコンピュータからルータを設定しており、ルータの SSID、 チャンネル、またはセキュリティ設定を変更する場合、[適用]をクリッ クすると同時にデバイスの接続が中断されます。コンピュータのワイヤ レス設定をルータの新しい設定に合わせて変更する必要があります。

### ワイヤレスコンピュータを設定する

ルータの設定が完了したら、次にワイヤレスコンピュータをルータと同じように設定し ます。ワイヤレスコンピュータをルータと併用するには、各ワイヤレスコンピュータの 設定が、ワイヤレスルータの設定と完全に一致しなければなりません。

#### コンピュータをワイヤレス接続用に設定する

- 1. 各コンピュータのワイヤレスアダプタをプログラムし、ルータと同じワイヤレスネットワーク名 (SSID)を持つよう設定してください。
- 各ワイヤレスコンピュータのワイヤレスアダプタが、選択されたモードとセキュリティオプションに対応しているかどうか確認してください。(不明点がある場合は、オンラインユーザーマニュアルを参照するか、または25ページの"ワイヤレス設定とセキュリティオプションの設定"で選択した設定を確認してください)。

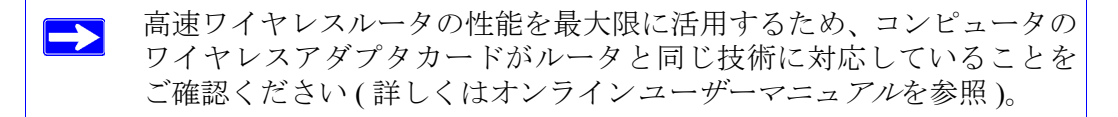

各ワイヤレスデバイスのセキュリティ設定がルータのセキュリティ設定と一致しているかどうか確認してください。例えば、パスフレーズを必要とするセキュリティオプションが選択されている場合、各ワイヤレスコンピュータでも同じパスフレーズを使用する必要があります。

**4.** 各ワイヤレスコンピュータでワイヤレスリンクが確立されており、ルータから DHCP により IP アドレスが取得できることを確認してください。

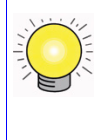

Windows PC については、[コントロールパネル]で[ネットワーク接続] を選択します。[ワイヤレス接続のプロパティ]をチェックし、TCP/IP のプロパティが "IP アドレスを自動的に取得する"と設定されている ことを確認してください。

### ルータを手動でインストールする

トラブルシューティング

インターネット接続に問題がある場合は、基本設定のチェックリストを使い、ルートが 正しく接続され、設定されているかどうか確認してください。基本設定が正しい場合は、 以下から問題点を探してください。

### 基本設定のチェックリスト

以下はルータを初めて設定する際に最もよく見られる問題点です。チェックリストをよ くご覧になり、解決策にしたがってください。

- ネットワークは必ず次の手順で起動してください。
  - 1. モデムの電源を切り、コンセントから外します。次にワイヤレスルータとコン ピュータの電源を切ります。
  - 2. モデムの電源を入れ、2分間待ちます。
  - 3. ワイヤレスルータの電源を入れ、1分間待ちます。
  - 4. コンピュータの電源を入れます。
- イーサネットケーブルがしっかりと接続されていることを確認します。
  - モデムからのイーサネットケーブルがしっかりと接続され、モデムとワイヤレス ルータの電源が入っていると、ワイヤレスルータのインターネットステータスラ ンプが点灯しますワイヤレスルータ (16 ページの"ワイヤレスルータの接続"を 参照)。
  - コンピュータがイーサネットケーブルでワイヤレスルータにしっかりと接続され、電源が入っていると、ワイヤレスルータ LAN ポートのステータスランプが 点灯します。ワイヤレスルータ背面のラベルは各 LAN ポートの番号を示してい ます (4 ページの"ルータラベル"を参照)。
- コンピュータのネットワーク設定が正しいことを確認してください。
  - コンピュータと接続された LAN は、DHCP を使って同じ IP アドレスを自動的に 取得するよう設定されている*必要があります*。詳しくは 43 ページの"関連ドキュ メント"を参照してください。

- 一部のケーブルモデムサービスでは、ご利用のコンピュータの MAC アドレスを 使ってアカウント登録を行うよう限定している場合があります。この場合、基本 設定メニューのルータ MAC アドレス部分で[このコンピュータの MAC アドレ スを使用する]を選択し、[適用]をクリックして設定を保存してください。正し い順序でネットワークを再起動してください。
- ルータのステータスランプをチェックし、ルータが正しく動作しているかどうか確認します。ルータの電源を入れた後、2分以内に電源ランプが緑色に点灯しない場合、42ページの"既定のユーザー名とパスワードのリセット"の指示に基づき、ルータを再起動してください。

### ルータの基本機能の確認

ルータの電源を入れた後、以下の動作が順に起こるかどうか確認してください。

- 1. 初めて電源を入れたときに、電源ランプが点灯しているかどうかを確認します(3 ページの"前面"の図を参照)。
- 2. 電源ランプが数秒間黄色に点灯し、セルフテストが実行されていることを確認しま す。
- 3. 約 20 秒後に以下を確認してください。
  - a. 電源ランプが緑色に変化しましたか?
  - b. 接続済みのローカルポートについて、LAN ポートランプが点灯していますか?
     ポートのランプが点灯したら、接続デバイスへのリンクが確立されたことを意味します。LAN ポートが 100 Mbps デバイスに接続されている場合、ポートのランプが緑色に点灯しているかどうかを確認してください。ポートが 10 Mbps の場合、ランプは黄色に点灯します。
  - c. インターネットポートが接続されており、ランプが点灯していますか?
- 4. WPS セキュリティを有効にした場合、プッシュボタンの点滅が消え、緑色に変わったことを確認してください(またはプッシュボタンはオフとなります)。
- 正しく作動していないと思われる場合は、以下のリストを確認してください。
- **電源ランプが点灯しない。**電源やその他のランプが点灯しない場合 (16 ページの"ワ イヤレスルータの接続"を参照)、以下を点検してください。
  - - 電源コードがルータに正しく接続されており、また電源アダプタがしっかりとコンセントに接続されているかどうかを確認してください。

- 本製品専用の NETGEAR 電源アダプタをご利用かどうか確認してください。

エラーが持続する場合は、ハードウェアに問題がある可能性があります。 テクニカル サポートへご連絡ください。

**電源ランプが黄色のまま変化しない**。ルータの電源を入れると、電源ランプが 20 秒 間ほど点灯し、緑色に変わります。ランプが緑色に変わらない場合、ルータに問題が あると考えられます。

ルータの電源を入れた後、電源ランプが1分以上黄色のまま変化しない場合、以下を 試してください。

- a. 電源を切ってから再度入れてみて、ルータが正常に戻るかどうか確認してください。
- b. ルータの設定を工場出荷時の初期設定にリセットしてください。リセットすると、 ルータの IP アドレスは 192.168.1.1 となります。方法については、42 ページの" 既定のユーザー名とパスワードのリセット"をご覧ください。

エラーが持続する場合は、ハードウェアに問題がある可能性があります。 テクニカル サポートへご連絡ください。

インターネットランプが黄色のまま変化しない。ルータの電源を入れると、インター ネットランプが 20 秒間ほど点灯し、緑色に変わります。ランプが緑色に変わらない 場合、ルータに問題があると考えられます。

ルータの電源を入れた後、インターネットランプが1分以上黄色のまま変化しない場合、以下を試してください。

- a. インターネット接続が確立されていません。インターネット設定が正しいかどう か確認してください。
- b. ルータの設定を工場出荷時の初期設定にリセットしてください。リセットすると、 ルータの IP アドレスは 192.168.1.1 となります。方法については、42 ページの" 既定のユーザー名とパスワードのリセット"をご覧ください。
- c. 電源を切ってから再度入れてみて、ルータが正常に戻るかどうか確認してください。
- インターネットまたは LAN ポートのランプが点灯しない。
   イーサネット接続が確立しても LAN ランプまたはインターネットランプが点灯しない場合は、
   以下を点検してください。
  - a. イーサネットケーブルがルータ側とコンピュータ側でしっかりと接続されている かどうかを確認してください。
  - b. 接続されたコンピュータの電源が入っているかどうかを確認してください。

#### トラブルシューティング

c. ワイヤレスルータ付属のケーブルに類似したイーサネットケーブルを使用していることを確認してください。

16ページの"ワイヤレスルータの接続"を参照してください。

- WPS プッシュボタンが黄色に点滅する。WPS セキュリティを設定した後、ブッシュ ボタンが黄色に点滅する場合は、以下を点検してください。
  - a. プッシュボタンを使い、ルータ内蔵の登録機関を使用していないことを確認して ください (26 ページの "Wi-Fi Protected Setup (WPS) を使う"を参照)。
  - b. ルータに接続している WPS 対応デバイスの PIN 認証に成功していることを確認 してください。
  - c. WPS 機能を無効にした後 ( ルータにログインし、無効にした場合 )、プッシュボ タンを押していないかどうか確認してください。
  - d. ルータが一時的な AP セットアップのロック状態にないかどうか確認してください(ワイヤレスリピーター機能を使用している場合のみ)。

WPS セキュリティと詳細機能については、オンライン*リファレンスマニュアルを参照してください。* 

### ログイン問題のトラブルシューティング

ワイヤレスルータにログインできない場合は、以下を点検してください。

- イーサネットに接続されたコンピュータを使用している場合は、32ページの"ルータの基本機能の確認"で説明されている通り、コンピュータとルータ間のイーサネット接続を確認してください。
- 正しいログイン情報を使用していることを確認してください。工場出荷時の初期設定におけるログイン名は admin、パスワードは password です。キーボード入力の際は Caps Lock がオフになっていることも確認してください。

- コンピュータの IP アドレスがルータと同じサブネットにあることを確認してください。推奨されるアドレススキームを使用している場合、コンピュータのアドレスは192.168.1.2~192.168.1.254の間となります。の間となります。コンピュータの設定方法については、コンピュータの説明書、または43ページの"関連ドキュメント"の"ネットワークアクセスのためにコンピュータを準備する"を参照してください。
  - コンピュータが DHCP サーバに接続できない場合、一部のオペレーティング・システムは 169.254.x.x の範囲内で IP アドレスを割り当てることがあります。お使いのコンピュータの IP アドレスがこの範囲内にある場合、コンピュータとルータの間に良好な接続が確立されていることを確認し、コンピュータを再起動してください。
- ルータの IP アドレスが変更され、現在の IP アドレスが分からない場合は、ルータの 設定を工場出荷時の初期設定にリセットしてください。この操作を行うと、ルータの IP アドレスは 192.168.1.1 となります (42 ページの"既定のユーザー名とパスワード のリセット"を参照)。
- ブラウザが Java、JavaScript、ActiveX に対応していることを確認してください。Internet Explorer をお使いの場合は、[更新]をクリックして Java アプレットを読み込んでく ださい。ブラウザを終了してから再度立ち上げてください。

### インターネットサービス接続のチェック

ルータがインターネットにアクセスできない場合、インターネット接続を点検し、ワイ ヤレスルータを点検します。

- インターネット接続。ケーブルまたは DSL モデムのステータスランプが、接続が確立されているかどうかを示します。モデム接続の確認方法については、モデムの説明書を参照するか、またはプロバイダにお問い合わせください。
- ワイヤレスルータインターネットランプが緑に点灯、または点滅している。
   インター ネットランプが緑に点灯または点滅している場合、
   インターネット接続が良好であり、
   配線が正しいことを意味します。
- ワイヤレスルータインターネットランプがつかない。インターネットランプが消えている場合、ケーブルと DSL モデムの間でイーサネットケーブルがしっかりと接続され、モデムとワイヤレスルータの電源が入っていることを確認してください。

### インターネット IP アドレスの取得

お使いのワイヤレスルータがインターネットにアクセスできず、インターネットランプ が黄色く点灯している場合、ワイヤレスルータがサービスプロバイダからインターネッ ト IP アドレスを取得できているかどうかを検証する必要があります。静的 IP アドレス がある場合を除き、ワイヤレスルータはサービスプロバイダから自動的に IP アドレスを 要求します。

#### ブラウザインターフェースからインターネット IP アドレスを確認する

- ワイヤレスルータにログインします。
- [メンテナンス] 見出しの下の [ルータステータス] リンクを選択し、インターネット ポートに対する IP アドレスが表示されているかどうかを確認します。0.0.0.0 と表示 された場合、ワイヤレスルータはプロバイダから IP アドレスを取得していないこと になります。

ルータがプロバイダから IP を取得できない場合、以下のいずれかの問題が考えられます。

- プロバイダがログインを必要としている可能性があります。プロバイダに、PPP over Ethernet (PPPoE) ログインが必要かどうか、問い合わせてください。
- サービス名、ユーザ名、またはパスワードが間違っている可能性があります。37 ページの "PPPoE のトラブルシューティング"を参照してください。
- サービスプロバイダがコンピュータのホスト名をチェックしている可能性があります。[基本設定]画面でワイヤレスルータにプロバイダアカウントのコンピュータホスト名を割り当ててください。
- ご利用のサービスプロバイダがイーサネット MAC アドレスのみの接続を許可して おり、コンピュータの MAC アドレスについてチェックする場合があります。この場 合、以下を実行してください。
  - プロバイダに対し、あなたが新しいネットワークデバイスを購入し、ワイヤレス ルータの MAC アドレスを使用したいことを伝えてください。
  - ルータがコンピュータの MAC アドレスを真似るよう構成してください。ルータ MAC アドレス部分の [基本設定] 画面で、[このコンピュータの MAC アドレス を使う]を選択し、[適用]をクリックします。正しい順序でネットワークを再起 動してください (31 ページの"基本設定のチェックリスト"を参照)。

### PPPoE のトラブルシューティング

PPPoE を使用している場合、インターネット接続のトラブルシューティングをお試しください。

#### PPPoE 接続のトラブルシューティング:

- 1. ワイヤレスルータにログインします。
- 2. メインメニューの [メンテナンス] で、[ルータステータス]を選択します。
- 3. [接続ステータス] をクリックします。すべてのステップで [OK] が確認された場合、 PPPoE 接続は有効であることを意味します。

いずれかのステップで [Failed] と表示された場合、接続をクリックし、再接続を試みてください。ワイヤレスルータは引き続き接続を試みます。

数分経過しても接続できない場合、間違ったサービス名、ユーザ名、パスワードを使 用している可能性があります。または、プロバイダによる問題の可能性も考えられま す。

 $\rightarrow$ 

手動で接続した場合を除き、ワイヤレスルータはデータがネットワーク に転送されるまで PPPoE を使用して認証を行ないません。

### インターネットブラウザのトラブルシューティング

ワイヤレスルータが IP アドレスを取得しても、コンピュータがインターネットのウェブページを読み込むことができない場合、下記を点検してください。

- お使いのコンピュータは DNS サーバーアドレスを認識できない可能性があります。 DNS サーバーは、インターネット名 (www アドレスなど)を数字の IP アドレスに変換するためのインターネット上のホストです。通常、ご利用のプロバイダが DNS サーバのアドレスを1 つか 2 つ提供しています。ワイヤレスルータ設定中に DNS アドレスを入力した場合は、コンピュータを再起動してください。また、コンピュータの説明書などの説明に従い、PC の DNS アドレスを手動で設定することもできます。
- お使いのコンピュータでは、デフォルトゲートウェイとしてワイヤレスルータが設定 されていない可能性があります。コンピュータを再起動し、ワイヤレスルータアドレス(192.168.1.1)がデフォルトゲートウェイアドレスとしてコンピュータに表示され ているかどうかを確認します。

### Ping ユーティリティを使ったトラブルシューティング

ほとんどのコンピュータとルータには、*ping*と呼ばれる診断ユーティリティがあり、目的のデバイスに要求を送信することができます。これを受け、相手のデバイスが回答します。Pingユーティリティは、ネットワークの問題解決を促します。

### お使いのコンピュータからルータまでのパスをテストする

ワイヤレスルータを ping することで、コンピュータからルータへの LAN パスが正しく 設定されているかを点検することができます。

#### Windows PC からワイヤレスルータを ping する

- 1. Windows のタスクバーで、[スタート]をクリックし、[ファイル名を指定して実行]を クリックします。
- この欄でpingと入力した後、ルータのアドレスを入力します。以下の例の通りです。 ping www.routerlogin.net
- 3. [OK] をクリックしてください。以下のいずれかのメッセージが表示されます。 Pinging www.routerlogin.net with 32 bytes of data

このパスが有効な場合は、以下のようなメッセージが表示されます。

Reply from www.routerlogin.net:bytes=32 time=NN ms TTL=xxx

このパスが無効な場合は、以下のようなメッセージが表示されます。

#### Request timed out

パスが正しく機能していない場合は、以下のいずれかの問題が考えられます。

- 物理接続に問題があります。
  - LAN ポートランプが点灯していることを確認してください。ランプが消えている
     場合、31ページの"基本設定のチェックリスト"の指示に従ってください。
  - 対応するランプがコンピュータのネットワークインターフェースカード上にある ことを確認します。
- ネットワーク設定が間違っています。
  - イーサネットカードのドライバソフトウェアと TCP/IP ソフトウェアがいずれも インストールされ、PC が設定さているかどうかを確認してください。
  - ルータとコンピュータの IP アドレスが正しく、いずれも同じサブネットにあることを確認します(例:192.168.1.x/255.255.255.0)。

### コンピュータからインターネットへのパスをテストする

コンピュータとワイヤレスルータとの間のパスが正しく作動していることが確認された ら、PC からインターネットへのパスをテストしましょう。

#### Windows PC を使ってパスを ping する

- 1. Windows のタスクバーで、[スタート]をクリックし、[ファイル名を指定して実行]を クリックします。
- **2.** この欄で、cmd と入力します。コマンド画面が表示されます。
- >プロンプトで、以下を入力します。
   ping -n 10 < IP address>

<IP address>はプロバイダの DNS サーバなどのリモートデバイス IP アドレスです。

**4.** Enter を押します。

パスが正しく機能していれば、前セクションのような返答が表示されます。返答を受信 できない場合:

- お使いの PC がデフォルトゲートウェイとしてリストされているルータの IP アドレスを設定しているかどうかチェックしてください。PC の IP 設定が DHCP により割り当てられている場合、この情報は PC のネットワークコントロールパネルでは見ることができません。ルータの IP アドレスが TCP/IP のデフォルトゲートウェイとして表示されているかどうか確認してください。
- PCのネットワークアドレス(ネットマスクにより指定された IP アドレス部分)がリ モートデバイスのネットワークアドレスと異なるかどうかを確認してください。
- ご利用のプロバイダが PC にホスト名を割り当てている場合、基本設定メニューのア カウント名部分にホスト名を入力してください。

## 初期設定

### 初期設定

本機背面のリセットボタンを押すと、すべての設定を工場出荷時の初期設定に戻します。この操作はハードリセットと呼ばれます。

- ハードリセットを行うには、リセットボタンを約5秒間長押しします(電源ステータ スランプが速く点滅するまで押します)。本機は次の表1に記載された工場出荷時の 初期設定に戻ります。
- リストアボタンを短く押すと、本機はリセットされず、再起動します。

| 表 1.  | ホームルータの初期設定 |
|-------|-------------|
| 24 1. |             |

| 特徴                                | 初期設定                                                                            |
|-----------------------------------|---------------------------------------------------------------------------------|
| Smart Wizard                      | 無効                                                                              |
| ルータログイン                           |                                                                                 |
| ルータログイン URL                       | http://www.routerlogin.net<br>http://www.routerlogin.com または http://192.168.1.1 |
| ログイン名 (大文字と小文字を区                  | 別) admin                                                                        |
| パスワード(大文字と小文字を区                   | 別) password                                                                     |
| インターネット接続                         |                                                                                 |
| WAN MAC アドレス                      | 既定のハードウェアアドレス(ラベルに記載)                                                           |
| MTU サイズ                           | 1500                                                                            |
| ローカルネットワーク                        |                                                                                 |
| ルータ LAN IP アドレス (ゲート<br>IP アドレス ) | ウェイ 192.168.1.1                                                                 |
| IP サブネットマスク                       | 255.255.255.0                                                                   |
| DHCP サーバー                         | 有効                                                                              |
| タイムゾーン                            | GMT                                                                             |
| 夏時間のためタイムゾーン調整                    | 無効                                                                              |

| 特徴  |                  | 初期設定                                 |  |
|-----|------------------|--------------------------------------|--|
| ファイ | ゚アウォール           |                                      |  |
|     | 着信(インターネットからの通信) | 無効 (http ポート 80 を除くすべての未承諾要求を禁<br>止) |  |
|     | 送信(インターネットへの通信)  | 有効(すべて)                              |  |
| ワイヤ | レス               |                                      |  |
|     | ワイヤレス通信          | 有効                                   |  |
|     | SSID 名           | NETGEAR                              |  |
|     | セキュリティ           | 無効                                   |  |
|     | ブロードキャスト SSID    | 有効                                   |  |
|     | 伝送速度             | 自動 <sup>a</sup>                      |  |
|     | 国 / 地域           | アメリカ(北アメリカのみ。その他は国や地域によ<br>り異なります。)  |  |
|     | RF チャンネル         | リージョンが選択されるまでは6                      |  |
|     | 動作モード            | 145 Mbps                             |  |
|     | データ速度            | 最高                                   |  |
|     | 出力               | 完全                                   |  |

#### 表 1. ホームルータの初期設定(続く)

a. IEEE 標準 802.11 規格からの最大ワイヤレス信号速度。実際の処理能力は異なります。ネットワーク状況、環 境要素(ネットワークトラフィック、建材、構造、ネットワークオーバーヘッドなど)が実際のデータ処理 速度に影響します。

### 既定のユーザー名とパスワードのリセット

工場出荷時の初期設定にリセットすると、ルータのユーザー名を admin に戻し、パスワードを password に戻し、そして IP アドレスを 192.168.1.1 に戻します。この操作を行うと、現在の設定は消去され、工場出荷時の初期設定に戻ります。

#### 工場出荷時の初期設定にリセットするには、次の手順で行います。

- 1. ペンやペーパークリップなど鋭利なものを使い、ルータ背面にあるリセットボタンを約20秒間長押しします(4ページの"リアパネル"を参照)。
- リセットボタンから手を放し、ルータが再起動するまでお待ちください。
   工場出荷時の初期設定に戻りますので、初期設定を使ってウェブブラウザからルータ にアクセスできます。

## 関連ドキュメント

この章では、NETGEAR 製品で使われている技術をより詳しく理解するための参照ド キュメントへのリンクが提供されています。

| ドキュメント                                  | リンク                                                               |
|-----------------------------------------|-------------------------------------------------------------------|
| インターネット・ネット<br>ワーキングと TCP/IP 割<br>り当て : | http://documentation.netgear.com/reference/enu/tcpip/index.htm    |
| ネットワークアクセスの<br>ためにコンピュータを準<br>備する       | http://documentation.netgear.com/reference/enu/wsdhcp/index.htm   |
| 用語集                                     | http://documentation.netgear.com/reference/enu/glossary/index.htm |

登録と認証

### 製品登録、サポート、ドキュメント

お買い上げの製品を、http://www.netgear.jp/registry/から登録してください。電話によるサポートサービスをご 利用になる前に、製品登録を行う必要があります。製品アップデートやウェブサポートは、 http://kbserver.netgear.com/から常にご利用いただけます。

セットアップに関する説明書は、CD、サポートウェブサイト、ドキュメントウェブサイトから取得できま す。ワイヤレスルータがインターネットに接続されている場合は、ナレッジベースリンクをクリックしてサ ポート情報をご覧になるか、または[ドキュメント]リンクをクリックしてこのワイヤレスルータのユーザー マニュアルを参照してください。

#### IEEE 標準 802.11 規格からの最大ワイヤレス信号速度。

実際の処理能力は様々です。ネットワーク状況、環境要素(ネットワークトラフィック量、建材、構造、ネットワークオーバーヘッドなど)が実際のデータ処理速度に影響します。

#### 連邦通信委員会 (FCC) 規制: ラジオ周波数に関するお知らせ

この製品は既に FCC 規定第 15 項の Class B デジタル装置としてのテストを受け、その条件を満たしていま す。これらの条件は、本製品を住宅地域において操作する上で、有害な妨害から保護されるよう定められて います。本製品はラジオ周波数を発生、使用、放射しますので、マニュアル通り正しくインストールされて いない場合は有害なラジオ妨害を招く恐れがあります。但し、正しくインストールが行われている場合にお いても、絶対に妨害を招かないという保障はありません。本製品がラジオもしくはテレビ受信に対して妨害 を招き、電源を入れたり切ったりすることで、本製品が原因であることが明らかである場合は、以下の要領 で妨害の修正を試みて下さい。

- 受信アンテナを再編成するか、位置を移動する。
- 本製品と受信機の間隔を広げる。
- 本製品を、受信機が接続されているものとは別の電源に接続し直す。
- ラジオ / テレビの専門技師に問い合わせる。